微信平台和软件设置说明

以下需要 V20.7 之后的版本支持

1、你先要有一个微信公众帐号,这个需要在腾讯注册,注册地址 https://mp.weixin.qq.com/,注册服务号就可以了,最好是申请菜单功 能。

2、到我们微信平台注册一个帐号,<u>http://wx.feiyuesoft.com</u>,帐号名 字尽量不要用中文。

3、注册后登录我们的微信平台,输入你注册的帐号密码,登录后进入添加公众帐号界面,如图:

| +添加公众帐号               |            |                                    |       |                |     |        |             |
|-----------------------|------------|------------------------------------|-------|----------------|-----|--------|-------------|
| 比跃温馨提示:您还有0个微信公众号配额,  | , 请珍惜使用名额! |                                    |       |                |     |        |             |
| 众号名称                  | 升级级别       | 创建时间/到期时间                          | 会员套概  | 已定义/上限         | 请求数 | 增值服务   | 操作          |
| e (Max) e<br>Maximiza |            |                                    |       | 文本:不限          |     |        | <b>②</b> 编辑 |
|                       | 标准版会员      | 创建时间:2014-04-04<br>到期时间:2015-08-05 | 行业版会员 | 图文:不限<br>语音:不限 | 不限  | 短信:0/条 | ×删除         |
| 42963492              |            |                                    |       | LBS:不限         |     |        | ♦管理         |

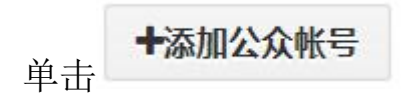

田 管理微信公众帐号

进入添加公众帐号界面,如图:

### 公众平台帐号绑定

| 微信公众平台用户名: | 42963492 | *               |
|------------|----------|-----------------|
| 微信公众平台密码:  | ****     | *               |
| 微信公众二维码:   |          | 以尺寸:宽60像素,高60像素 |
|            | 立即绑      | 定升级             |

输入你在腾讯注册的公众帐号,密码可以随便输入,单击选择图片按钮选择公众号的二维码,二维码可以在腾讯公众帐号设置中可以下

| 载。全部输入后,                 | 点 立即纬        | <b>际</b> 开级  | 保存帐号       | 片信息。            |                |
|--------------------------|--------------|--------------|------------|-----------------|----------------|
| 4、绑定公:                   | 众帐号          | 到微信          | 言平台:       | 单击左             | 上角的            |
| 管理平台                     | 医跃功能         | 飞跃功能         | 5,进入账      | 户信息设置,          | 如图 <b>:</b>    |
|                          |              |              |            |                 |                |
| 开户时间:2014-04-04 16:05:53 | 到期时间:2015-08 | -05 10:28:26 | 续费级别:标准版会员 | 未来级别到期时间:2015-0 | 05-21 16:28:26 |
| 今日关注数:0                  | 今日请求数:0      |              | 本月关注总数:1   | 本月请求总数:3        |                |
| 文本自定义: 不限                | 图文自定义:不限     |              | 语音自定义:不限   | 每月可请求数:不限       |                |

接口地址:http://wx.feiyuesoft.com/mpapi.html?appid=16 TOKEN:b3fc4c93bedf71e32b9631efdce714b3

然后登录腾讯公众平台后台,选择左下角的

▲ 开发者中心 进入开发者中心,如图:

#### 开发者中心

配置项 接口报警 服务器配置(已启用) 修改配置 停用服务器配置后,用户消息和开发者需要的事件推送,将不会被转发到该URL中 URL(服务器地址) http://wx.feiyuesoft.com/mpapi.html?appid=16 Token(令牌) b3fc4c93bedf71e32b9631efdce714b3 EncodingAESKey(消息加解密密钥) 🕘 未填写 消息加解密方式 明文模式 修改配置 按钮,进入修改配置设置,如图: 単击 ⟨ 开发者中心 / 填写服务器配置 请填写接口配置信息,此信息需要你拥有自己的服务器资源。 填写的URL需要正确响应微信发送的Token验证,请阅读接入指南。 URL http://wx.feiyuesoft.com/mpapi.html?appid=16 必须以http://开头,目前支持80端口。 Token b3fc4c93bedf71e32b9631efdce714b3 必须为英文或数字,长度为3-32字符。 什么是Token? EncodingAESKey 0/43 随机生成 消息加密密钥由43位字符组成,可随机修改,字符范围为A-Z,a-z,0-9。 什么是EncodingAESKey? 消息加解密方式 请根据业务需要,选择消息加解密类型,启用后将立即生效 • 明文模式 明文模式下,不使用消息体加解密功能,安全系数较低 ○ 兼容模式 兼容模式下,明文、密文将共存,方便开发者调试和维护 ○安全模式(推荐)

其中的 URL 和 TOKEN 在飞跃微信平台中账户信息可以查到, 如图:

安全模式下,消息包为纯密文,需要开发者加密和解密,安全系数高

#### ▲ 账户信息

| uin:套督级别:行业版会员           |                          |            |                              |
|--------------------------|--------------------------|------------|------------------------------|
| 开户时间:2014-04-04 16:05:53 | 到期时间:2015-08-05 10:28:26 | 续赛级别:标准版会员 | 未来级别到期时间:2015-05-21 16:28:26 |
| 今日关注数:0                  | 今日请求数:0                  | 本月关注总数:1   | 本月请求总数:3                     |
| 文本自定义: 不限                | 图文自定义:不限                 | 语音自定义:不限   | 每月可请求数:不限                    |

接口地址:http://wx.feiyuesoft.com/mpapi.html?appid=16 TOKEN:b3fc4c93bedf71e32b9631efdce714b3

## 下面的接口地址和 TOKEN 复制过来就可以了。

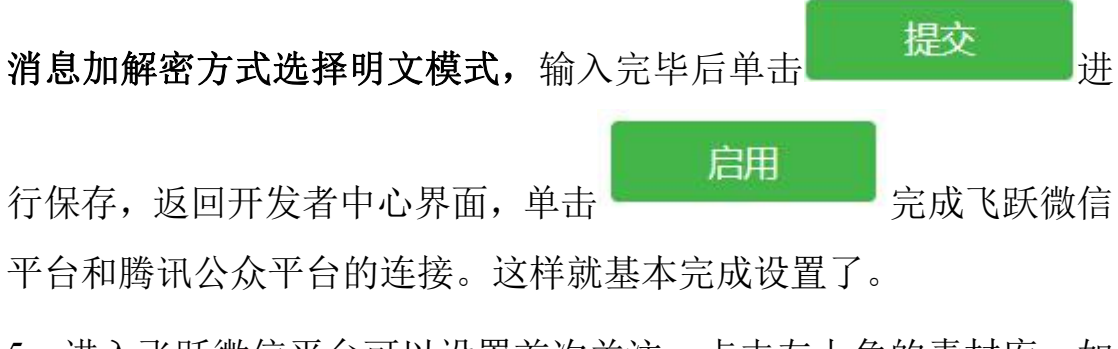

5、进入飞跃微信平台可以设置首次关注,点击左上角的素材库,如 图:

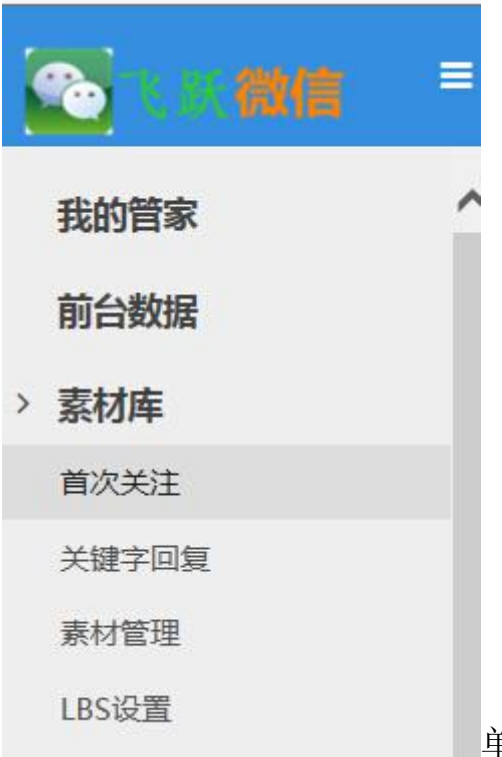

单击首次关注,就可以设置客户首次关

注公众号时的提醒,如果没有申请菜单最好在这里告诉客户如何进行 余额查询和手机绑定,如图:

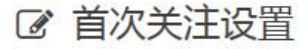

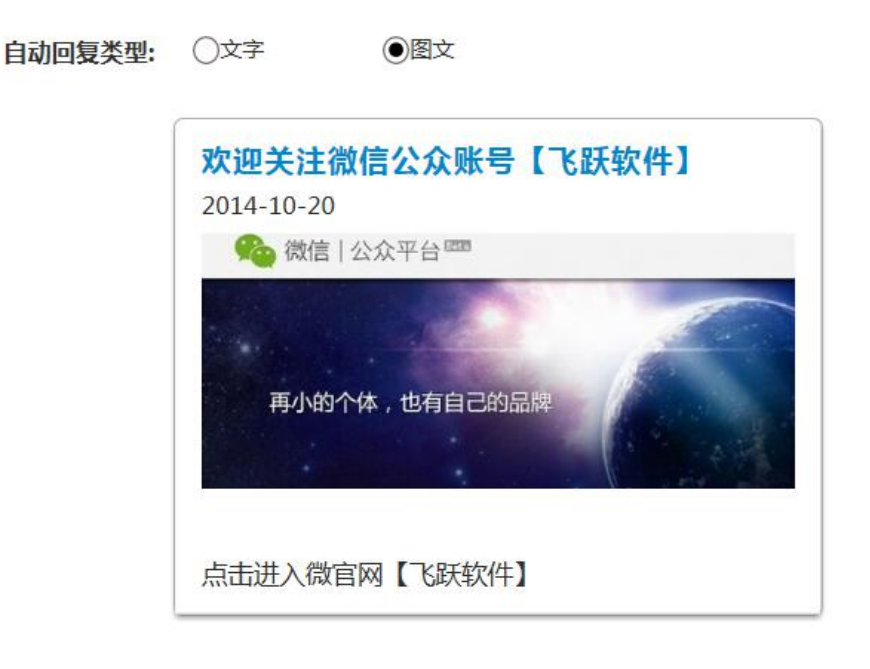

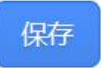

到此已经设置好了基本的设置,会员就可以发送相关信息到微信公众 订阅和就可以进行余额查询、积分查询、明细查询,以及员工提成, 股东营业查询的功能。

6、进入前台软件,系统管理-》上传数据到微信平台,输入注册的帐号上传,如图:

| )上传数据到微信平台                                                                                          |                               |
|----------------------------------------------------------------------------------------------------|-------------------------------|
| 主: 将会员数据保存到微信平台中                                                                                    | 开始数据上传                        |
| 微信帐号信息─你在我们微信平台中注                                                                                   | 册的用户帐号密码                      |
| 用户名: admin 密码                                                                                       | : ***                         |
| 微信帐号注册网址: <u>http://wx.feiv</u>                                                                     | uesoft.com                    |
| 上传会员信息条件设置                                                                                          |                               |
|                                                                                                    | 上传会员信息                        |
| 上次上传时间: 2015-07-08 12:56:                                                                           | 34                            |
|                                                                                                    |                               |
| ○ 完整上传会员计次 ● 更新」                                                                                    | 上传会员计次                        |
| 上次上传时间: 2015-07-08 12:56:                                                                           | 34                            |
|                                                                                                    |                               |
| <ul> <li>● 更新上传会局消费</li> <li>○ 上传</li> </ul>                                                        | 7 ▲ 主箭的个品档弗                   |
| 上次上传时间: 2015-07-08 12:56:                                                                           | 1. <u>■</u> 7.601550766<br>34 |
| 上传员工提成信息条件设置                                                                                        |                               |
| <ul> <li>● 更新上传员工提成</li> <li>○ 上传</li> </ul>                                                        | 7 🚔 天前的员工提成                   |
| 上次上传时间: 2015-07-08 12:56:                                                                           | 34                            |
| 上传营业额信息条件设置                                                                                         |                               |
| □ 上传股东信息,修改过或第一次上                                                                                   |                               |
| • 更新上传宫业额 () 上传                                                                                     |                               |
| <ul> <li>工人工後時間: 2013-01-08 12.58.</li> <li>✓ 倉用毎 1 🔶 小时自动上後下載</li> <li>状态信息</li> <li>状态</li> </ul> | 55<br>数据                      |
|                                                                                                    |                               |
|                                                                                                    |                               |
|                                                                                                    | -                             |
| *                                                                                                   | *                             |

用户名和密码:这个是在飞跃微信平台注册的帐号和密码。

上传会员信息条件设置:第一次传会默认选择完整上传会员信息,上 传过后就会改成更新上传会员信息,这样速度快。

上传会员计次信息设置:第一次传会默认选择完整上传会员计次,上 传过后就会改成更新上传会员计次,这样速度快。 上传会员消费明细:第一次传默认是可以上传定义天数之前的数据, 以后自动默认为更新上传。

上传员工提成明细:第一次传默认是可以上传定义天数之前的数据, 以后自动默认为更新上传。

上传营业额信息: 上传股东信息就是将参数设置-》股东信息设置中 的信息上传到微信平台,只有上传了这个股东才可以用电话绑定后查 询营业额,修改过或者第一次需要选择上传,软件也会自动判断。第 一次传默认是可以上传定义天数之前的数据,以后自动默认为更新上 传。

启用每多少小时自动上传:就是可以每隔多少小时自动上传,不需要 人为干预。

一般多店联网的客户之需要在总店服务器做上传就可以了,分店不需要上传。

7、顾客关注你的微信公众帐号,发送 余额 就可以查询顾客的余额 积分了,第一次查询时会提示要绑定(激活)顾客的手机号码,输入格 式绑定(激活)顾客手机号码,例如:绑定 13608280543 或激活 13608280543,其中 13608280543 就是顾客留在会员中的手机号码, 提示绑定成功后,下次只要输入余额就可以查询了。同时可以查询到 会员计次项目信息。

8、发送 明细 可以查最近十笔消费明细

以下需要 V20.8 之后的版本支持

9、查询员工提成明细,首先在参数设置-》员工信息设置中设置好员工的联系电话系统管理-》上传数据到微信平台,员工发送 提成明细 到微信订阅号就可以查询了,第一次需要绑定手机,查询几天前的明细发送 提成明细天数,比如提成明细 5,就是查 5 天前的提成明细;发送 提成汇总 到微信订阅号就可以查询本月的提成汇总数据,要查上个月的提成汇总 发送 提成汇总 1 就可以,以此类推。
10、查询营业额,首先在参数设置-》股东信息设置中设置好股东的联系电话

系统管理-》上传数据到微信平台,股东发送 营业明细 到微信订阅 号就可以查询了,第一次需要绑定手机,查询几天前的明细发送 营 业明细天数,比如 营业明细 5,就是查 5 天前的营业明细;发送 营 业汇总 到微信订阅号就可以查询本月的营业汇总数据,要查上个月 的营业汇总 发送 营业汇总 1 就可以,以此类推。如果要查某个分 店的营业明细可以发送营业明细 1001,其中 1001 为对应的分店号,查 昨天的为营业明细 10011。营业汇总 1001,表示查询 1001 的营业汇 总,营业汇总 10011,表示查昨天的 1001 分店的营业汇总。

11、店里可以做一个加微信关注的牌子,如下:

以下需要 V21.2 之后的版本支持

12、微信消费通知,充值通知,需要认证后的服务号支持 先在微信公众平台后台,添加模版功能,然后在软件的营销管理 -》微信通知设置中设置,如图:

| 数信》 | 消息发送设置                                                   |
|-----|----------------------------------------------------------|
| 基   | 本设置 圖消费通知设置 圖充值通知设置 圖员工提成通知设置                            |
| 1.  | 首先您需要一个腾讯公众服务号,同时要通过认证                                   |
| 2、  | 进入腾讯公众号后台功能>添加功能插件处看到申请模板消息功能的入口                         |
| 3、  | 按照要发送的通知类型,选择上面的栏目来设置,如:消费通知设置                           |
| 4、  | 微信平台帐号信息你在我们微信平台中注册的用户帐号密码<br>用户名: admin<br>密 码: ******* |
| 5.  | 微信平台帐号注册网址: http://wx.feiyuesoft.com                     |
|     | 确定 @)                                                    |

用户名和密码是 wx.feiyuesoft.com 申请的帐号, 输入后点消费通

知设置,如图:

| ▶ 启用消费通知                        |            |
|---------------------------------|------------|
| 、首先在腾讯公众号后台,行业选择其他>其他           |            |
| 2、消息模版中添加模版编号OPENTM200944118的模版 |            |
| 、添加模版后把模板ID填写到下面                |            |
| 莫板ID: 1                         | •          |
| 、在下面设置消费通知时的消费门店                |            |
| 门店:总店                           |            |
| 、在下面设置消费通知备注,会被显示在消息通知的最后       |            |
| 备注: 欢迎下次光临! 如对此信息有疑问请电888888888 |            |
|                                 | 发送测试消息 (T) |

点启用消费通知,然后在微信公众平台后台,添加功能中选择模 拟消息,选择主行业为其他-》其他;然后找到对应的模版会员消费 通知模版,添加;回到消息模版界面中把模版 ID 填到下面。

再设置好门店的名字,这个名字会在顾客收到的消费通知和充值 通知中显示。

设置好备注信息,这个备注会在顾客收到的消费通知和充值通知 中最后显示。

最后输入自己的手机号码,号码要在你的公众平台绑定过,格式 为绑定13306505864;然后点发送测试消息,看看是否可以收到,收 不到就联系我们处理。

充值通知设置如图:

| 微信消息发送设置                                                                                 |         |
|------------------------------------------------------------------------------------------|---------|
| 基本设置 [1] 澎消费通知设置 [1] 范泊通知设置 [1]                                                          |         |
| ☑ 启用充值通知<br>、首先在腾讯公众号后台,行业选择其他→>其他<br>、消息模版中添加模版编号OPENTM200944153的模版<br>、添加模版后把模板ID填写到下面 |         |
| 莫板ID:                                                                                    |         |
| 发送测试充值通知到该电话: <sup>13306505864</sup>                                                     | 发送测试消息① |
|                                                                                          |         |
|                                                                                          |         |
|                                                                                          | 7法亡(0)  |

方法和消费通知一样,模版中选择会员充值通知,模版编号如上,回到模版界面后把模版 ID 填入即可

输入绑定过的手机号码,点发送测试消息,可以发送测试的信息。

确定按钮可以保存你的设置,保存后,前台开单消费或者会员发 卡充值等都会自动给顾客发送微信通知。 员工提成通知设置如图:

| 微信消息发送设置                                                                                                    | ×          |
|----------------------------------------------------------------------------------------------------|------------|
| ▓基本设置│消费通知设置│充值通知设置 🔳                                                                                                    | 员工提成通知设置   |
| <ul> <li>☑ 启用员工提成通知</li> <li>1、首先在腾讯公众号后台,行业选择消费品-&gt;消费品</li> <li>2、消息模版中添加模版编号OPENTM203234750的模版; 合伙</li> <li>3、添加模版后把模板ID填写到下面</li> </ul> | 人结算通知      |
| 模板ID: 500 00 00 00 00 00 00 00 00 00 00 00 00                                                                                                | 发送测试消息 (I) |
|                                                                                                    | 确定 (0)     |

方法和消费通知一样,模版中选择员工提成通知设置,模版编号如上,回到模版界面后把模版 ID 填入即可。

员工的联系电话在参数设置->员工信息中设置。

输入绑定过的手机号码,点发送测试消息,可以发送测试的信息。

确定按钮可以保存你的设置,保存后,前台开单消费或者会员发 卡充值等都会自动给对应有提成的员工发送微信通知。

13、为了安全考虑,可以设置绑定会员手机号码时需要密码,密码就 是会员发卡时输入的密码,也就是结账的时候要求的密码,格式为: 绑定手机号码密码;例如:某会员的手机号码是13608280543,密码 是12345;则往公众号发送"绑定1360828054312345",如果没有密 码直接输入"绑定13608280543",点击发送即可。需要设置密码方 式绑定在wx.feiyuesoft.com,登录帐号后,选择账户信息,如图:

|     | 第三 | 三方微信 |
|-----|----|------|
| 飞跃  |    |      |
| 账户信 | 息  |      |

# ☑ 请如实填写您的个人信息

| 用户名:     | admin               |                 |
|----------|---------------------|-----------------|
| 手机号码:    | 13888888888         | *               |
| 常用QQ号码:  |                     | *               |
| 常用email: |                     | *               |
| 绑定校验     | 手机号码加会员警✔ * \$      | 绑定会员手机时是否需要会员密码 |
| 开户时间:    | 2014-04-04 16:05:53 |                 |
|          | 保存取消                |                 |

其中的绑定校验选择手机号码加会员密码方式就可以了。

14、微信预约前台处理,营销管理->微信预约,打开后如图:

| 0 | 2 微信预約数据查询处理 C C V X |                   |                    |           |         |            |        |      |
|---|----------------------|-------------------|--------------------|-----------|---------|------------|--------|------|
| F | 月户名: 🦱               |                   | 密码: 🗪              |           | (       | 刷新数据       | 预约到店消费 | 查找预约 |
| Г | 预约日期                 | 联系人               | 电话                 | 人数        | 自定义     | 内容         |        | 自定义1 |
|   |                      |                   |                    |           |         |            |        |      |
|   |                      |                   |                    |           |         |            |        |      |
|   |                      |                   |                    |           |         |            |        |      |
|   |                      |                   |                    |           |         |            |        |      |
|   |                      |                   |                    |           |         |            |        |      |
|   |                      |                   |                    |           |         |            |        |      |
|   |                      |                   |                    |           |         |            |        |      |
|   |                      |                   |                    |           |         |            |        |      |
|   |                      |                   |                    |           |         |            |        |      |
|   |                      |                   |                    |           |         |            |        |      |
|   |                      |                   |                    |           |         |            |        |      |
|   |                      |                   |                    |           |         |            |        |      |
|   |                      |                   | m                  |           |         |            |        | •    |
| 注 | 1:微信平台后              | 台的微预约可以设计         | <b>置; 顾客可以通过预约</b> | 关键字来进行预约; | 也可以设置自知 | 定义菜单中的关键字。 |        |      |
| 注 | 2: 预约到店消             | <b>费就可以清理掉</b> 顾? | 客的预约记录。            |           |         |            |        |      |

输入我们微信平台注册的用户名和密码,点刷新数据,可以查看 顾客已经预约的信息。如果顾客到店里了,可以点查找预约,按照电 话号码查询,找到后选中记录点预约到店消费,即可将该预约记录进 行预约消费处理,顾客下次就可以再进行预约。

15、微会员前台处理,营销管理-》微会员,打开后如图:

| 护名:    | admin    |      | 密码   |        | kokok  | □ 签到会员   | 刷新数据     | 会员发卡    | 会员开单 | 查找会员 |
|--------|----------|------|------|--------|--------|----------|----------|---------|------|------|
| 参      | 与时间      | 联系人  |      | 电话     | 卡号     | 生日       | 地址       |         | 签到时间 |      |
|        |          |      |      |        |        |          |          |         |      |      |
|        |          |      |      |        |        |          |          |         |      |      |
|        |          |      |      |        |        |          |          |         |      |      |
|        |          |      |      |        |        |          |          |         |      |      |
|        |          |      |      |        |        |          |          |         |      |      |
|        |          |      |      |        |        |          |          |         |      |      |
|        |          |      |      |        |        |          |          |         |      |      |
|        |          |      |      |        |        |          |          |         |      |      |
| : 微信 ] | 平台后台的微会员 | 可以设置 | ;顾客可 | 以通过微会员 | 关键字来进行 | 领取会员卡;也可 | 以设置自定义菜单 | 单中的关键字。 | •    |      |
| : 会员发  | 发卡就可以直接将 | 微会员卡 | 自动录入 | 、到系统中。 |        |          |          |         |      |      |

输入我们微信平台注册的用户名和密码,点刷新数据,可以查看 顾客领取的微会员的信息。点会员发卡可以直接为该会员的微会员卡 发放会员卡,同时记录会员的信息,并绑定和激活顾客的会员卡,顾 客可以在微信公众号中查询余额、积分、计次信息和消费明细。顾客 可以在微信公众号微会员中点签到,然后选中签到会员,点刷新输入, 就可以看到顾客的签到信息,选中对应的签到信息,点会员开单按钮, 可以实现直接开单消费。

泸州智金美容美发管理系统,泸州智金会员管理软件,泸州智金 足浴管理软件,设置方法同上。

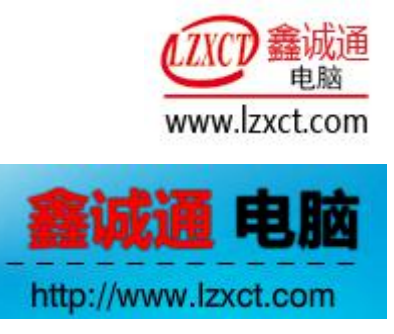

2019-07-28